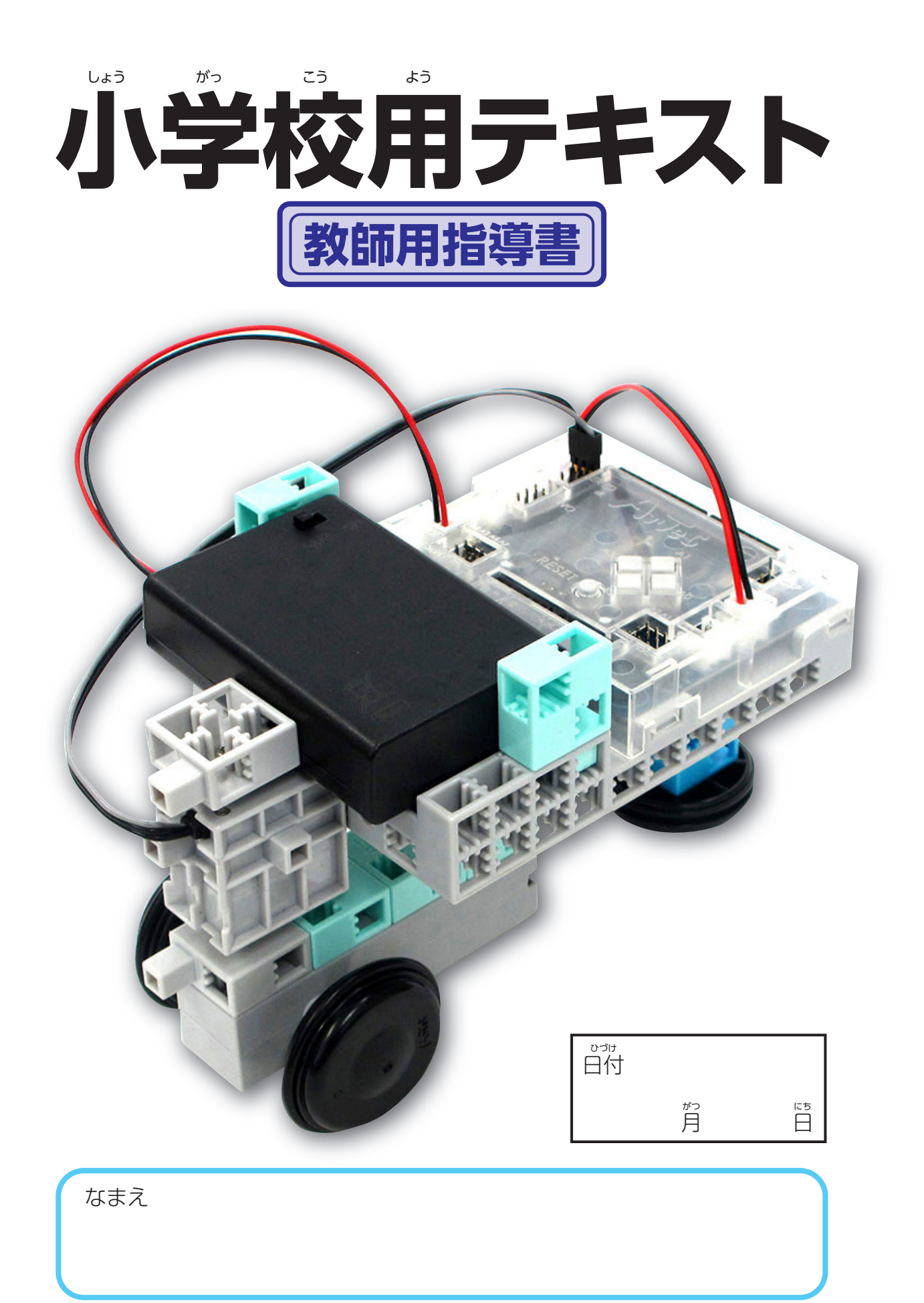

| ■ 次  |                                                                                                    |                                                                                           |
|------|----------------------------------------------------------------------------------------------------|-------------------------------------------------------------------------------------------|
| 1時間首 | <ul> <li>使用するパーツ</li> <li>         ・</li></ul>                                                                                                    | ··· 2<br>··· 3<br>··· 4<br>··· 4<br>··· 4<br>··· 4<br>··· 8<br>11<br>11<br>13<br>14<br>14 |
| 2時間目 | <ul> <li>使用するパーツ</li> <li>ロボットカーを自由に動かそう</li> <li>サーボモーターの制御</li> <li>ロボットカーを25cmまっすぐ走らせよう</li> <li>ロボットカーを旋回させよう</li> <li>ロボットカーを左に90度曲がらせよう</li> <li>ロボットカーを右に90度曲がらせよう</li> <li>話し合おう ぎえよう</li> </ul> | 15<br>16<br>18<br>19<br>20<br>20<br>21                                                    |
| 3時間首 | <ul> <li>使用するパーツ</li> <li>ロボットカーの動きを組み合わせよう</li> <li>まっすぐ走る、左右に曲がるプログラムを組み合わせよう</li> <li>コースにチャレンジ!</li> <li>発表しよう</li> <li>つまづいたときに確認しよう</li> </ul>                                                     | 22<br>23<br>23<br>24<br>24<br>25                                                          |
|      | ■ 巻末資料                                                                                                    | 27                                                                                        |

# ●授業を開始する前に、コンピュータの起動やキットの配布を済ませておきましょう。 ●プログラムしていない空のデータを基板本体に転送し、あらかじめデータを消しておきましょう。

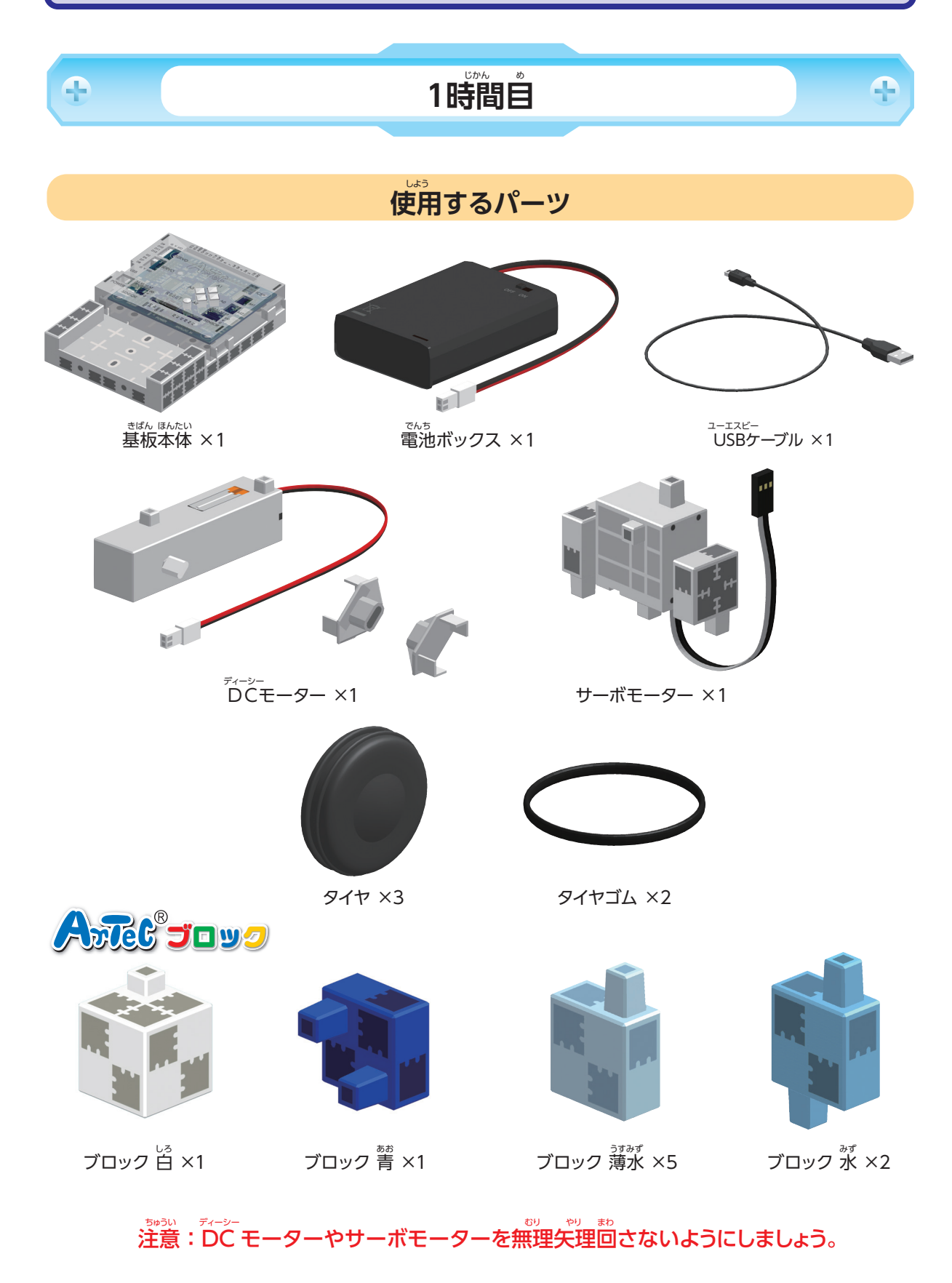

#### 

## 身の回りのロボット

#### ●ロボットってなんだろう?

4

5分

みんなの周りにあるロボットはどんな形をしていて、どんなこ とができて、どんな風にみんなの役に立っているでしょうか。 筒じロボットといっても、使われる首的が違えば、できること も違うし見た自も大きく変わります。

でもどんなロボットにも必ず共通した特徴があります。それは「コンピュータ」「出力装置」の2つの部品が組み込まれているということです。

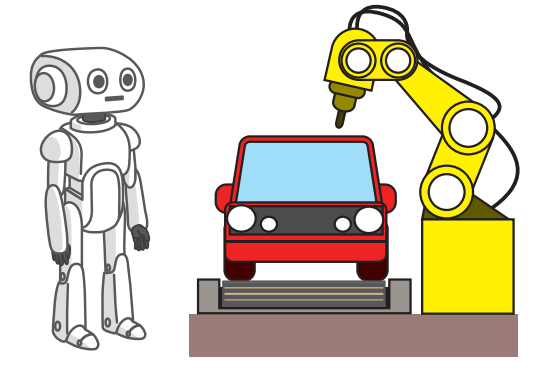

P

ロボットの「コンピュータ」「出力装置」には人間の体と同じような働きをするものがたくさんあります。

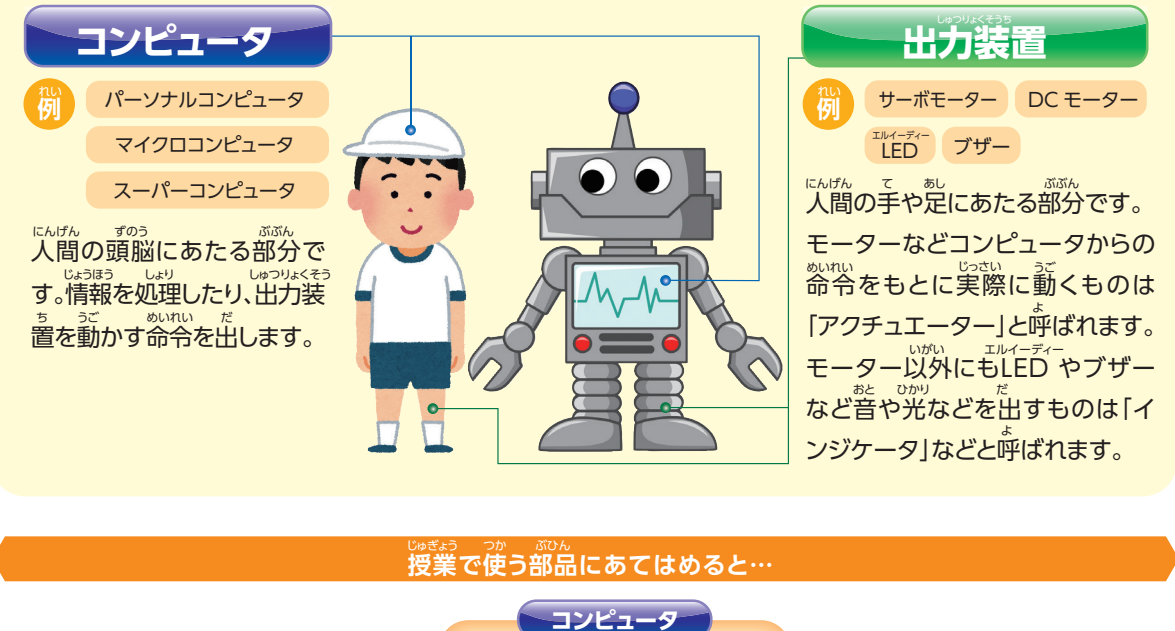

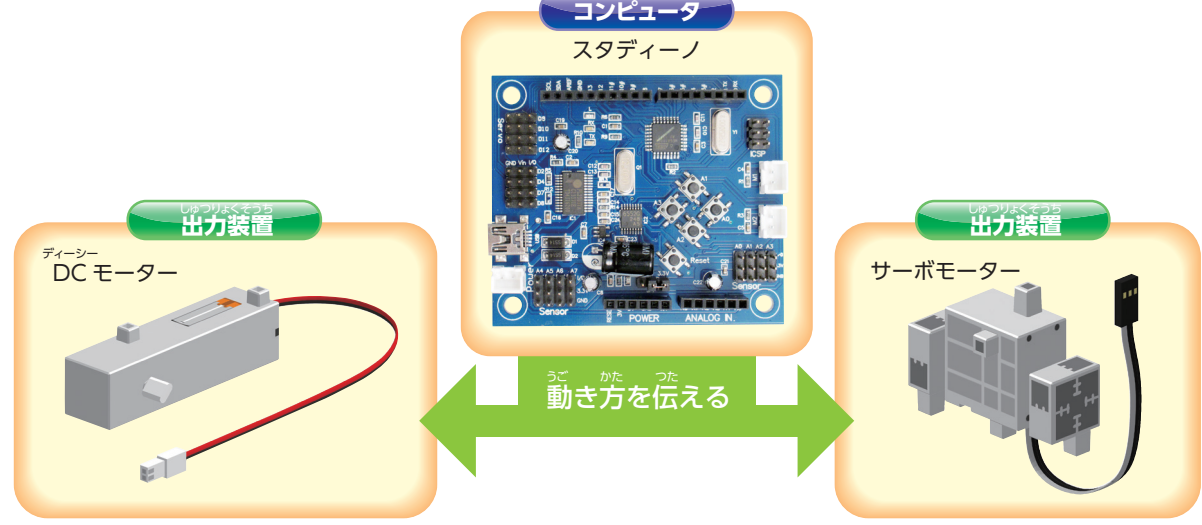

●実際にキットからそれぞれの部材を取り出して確認させましょう。

### ●ロボットはどうやって勤いているんだろう?

ロボットや電気製品の多くはコンピュータがさまざまな動き の命令を出すことによって動いています。しかし、コンピュー タが「どんなときに、どういった命令を出すか」といった手 順は、あらかじめ人間によって覚えさせる必要があります。 この手順を示したものをプログラムといい、そのために使 われる言語をプログラム言語、プログラムを作ることをプ ログラミングといいます。

f iffil: [ Turn setting laguage" self setLanguage: http: + self]. \*Beda and Tooter file " \*Default Englich." hesdCode + StandardHisGream new open: 'code/hesd+en.tut' forWrite: false. foofCode + StandardHisGream new open: 'code/storten.tut' forWrite: false. ((turp \* s'a)) (turp = 's+HRA')) ifTrue: [ Transcript show: 's+HRA')) ifTrue: [ Transcript show: 's+HRA')) ifTrue: [ Transcript show: 's+HRA')) ifTrue: [ Transcript show: 's+HRA']) ifTrue: [ Transcript show: 's+StandardHisGream new open: 'code/foot.tut' forWrite: false. foofCode + StandardHisGream new open: 'code/foot.tut' forWrite: false.

▲プログラミング言語で書かれたプログラム

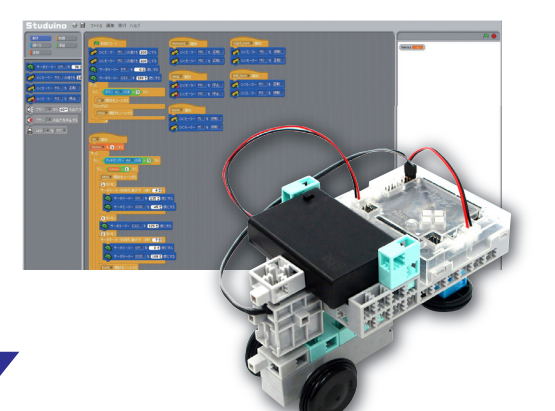

累計時间 **5分** 

Ŧ

プログラミング言語で書かれたプログラムを見るとむずかしそうに感じるかもしれませんが、だれでもかんたんにプログラミングができるソフトウェアを使うので心配はいりません。プロ グラムを作り、思い通りにロボットを動かす楽しさを体感しましょう。

### プログラムを作ってモーターを動かそう

### ●プログラムを作るためのソフトウェアの使い方

ロボットを動かすためのプログラムを作るソフトウェアの使い方を覚えましょう。

#### 1 ブロックプログラミング環境の起動

①デスクトップにある右図のショートカットアイコンをダブルクリックすると、ソフトウェアが起動します。

Antec C Studuino Software

②ソフトウェアを起動すると、右の画面が表示されます。授業 では、ブロックプログラミング環境を使います。選択して起 動してください。

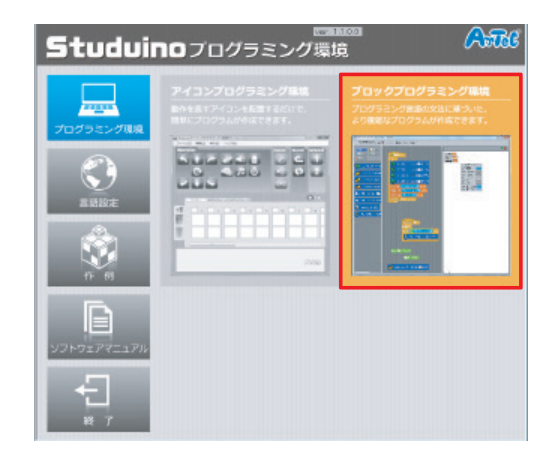

### 2 ブロックプログラミング環境の使い方

このソフトウェアでは、さまざまな命令をブロックのように並べてつなぎあわせてプログラムを作ることができます。

| Studuina 0 日<br>1000-000-000-0000<br>2000-000-000-000<br>2000-000-000-000<br>2000-000-000-000<br>2000-000-000<br>2000-000<br>2000-0000<br>2000-000<br>20 | 2716 離 第1 A22 | をたい<br>センサーの値<br>などが表示<br>されます |
|----------------------------------------------------------------------------------------------------|---------------|--------------------------------|
|                                                                                                    |               |                                |

3 マウスの使い方の確認

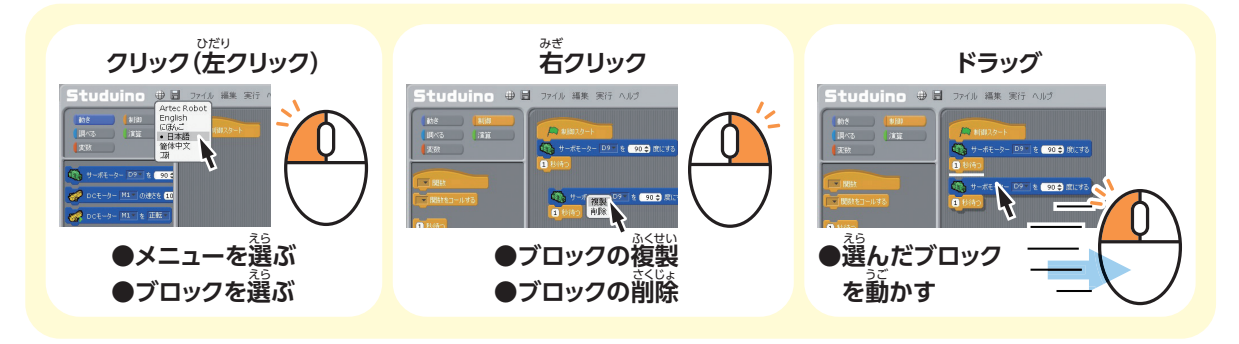

※ここから先は、左クリックを「クリック」、右クリックを「右クリック」と表記します。

### 4 使用するブロックの選び方

ったりうえ 左上の5つのボタンをおすと、選べるブロッ クが切りかわります。

それぞれのブロックの使い方は、毎回のテーマにそって説明をしていきます。ここではたくさんの種類があることを確認しましょう。

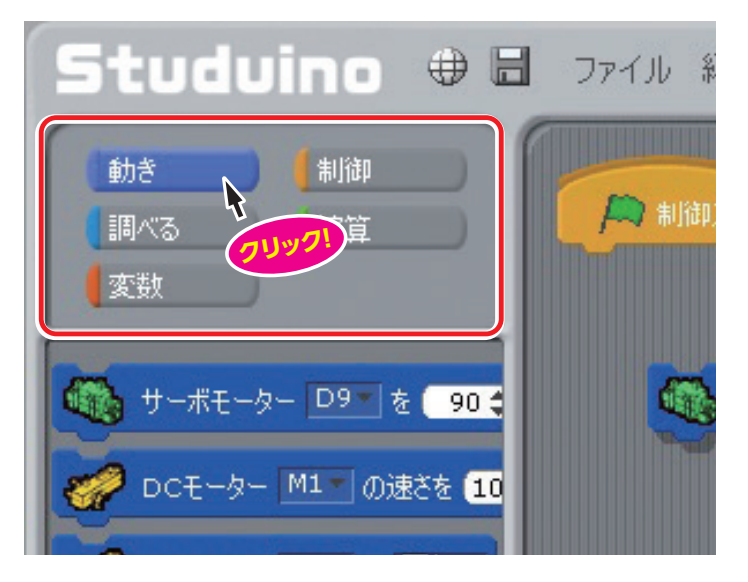

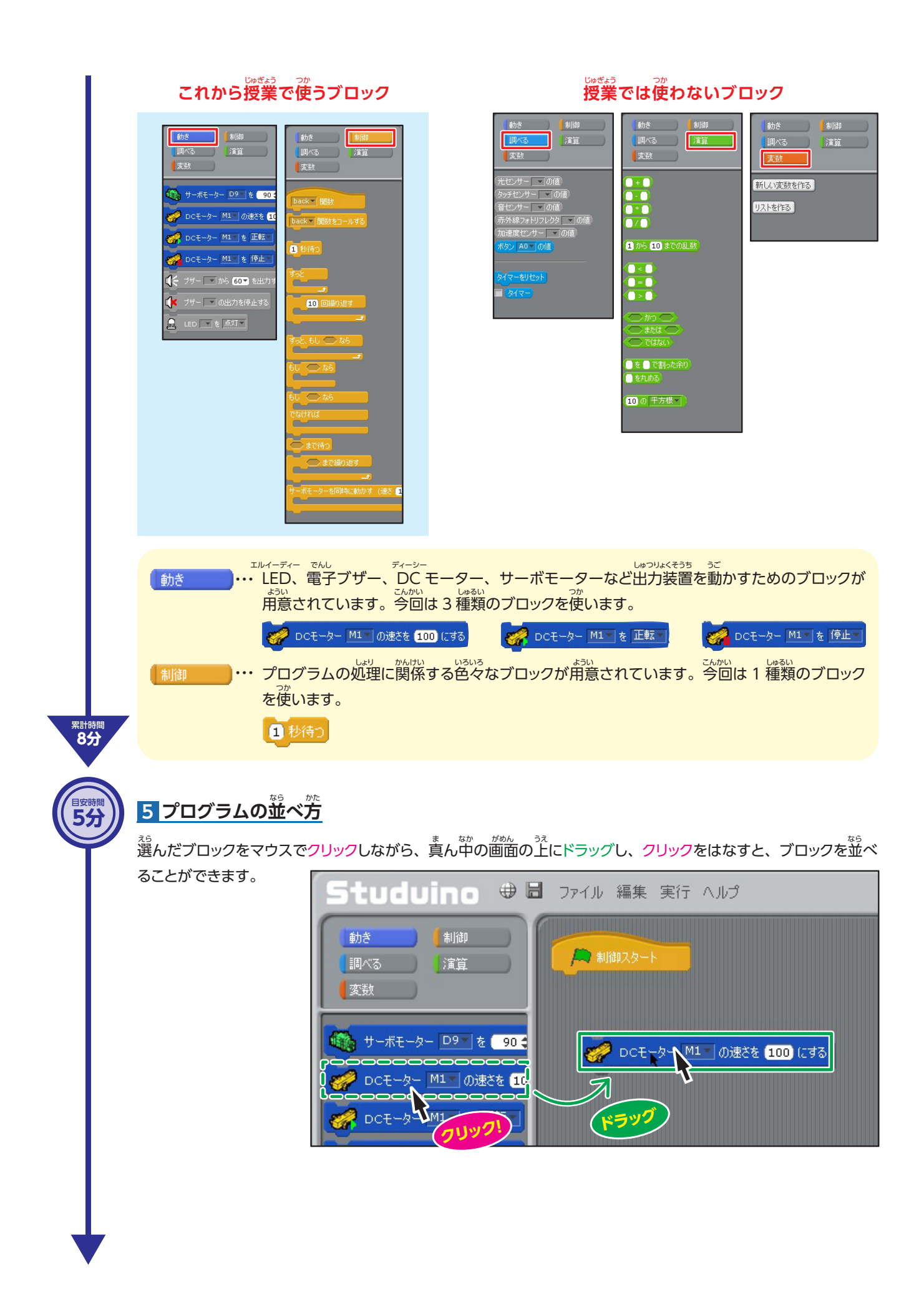

すでに並べられているブロック の下に別のブロックをドラッグす ると、右図のように白い線が現 れて、ブロック同士をつなげる ことができます。

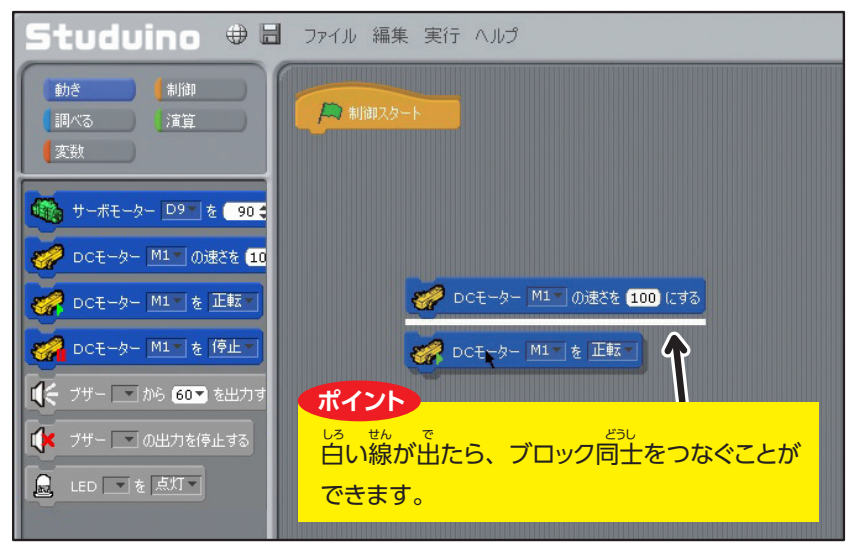

<sup>16</sup>並べられたブロックをドラッグす ることで、移動させることがで きます。その時、下につながっ ているブロックもいっしょに動き ます。

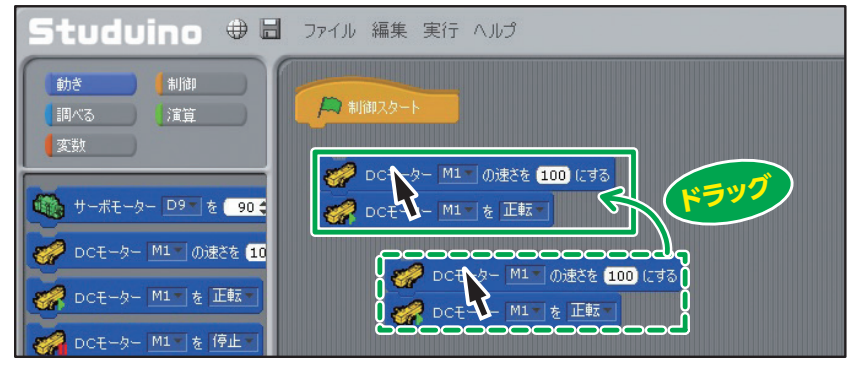

#### 6 ブロックの消し方

<sup>累計時間</sup> 13分 かい線の中のブロックを選ぶス ペースに、消したいブロックをド ラッグしてクリックをはなすとブ ロックを消すことができます。

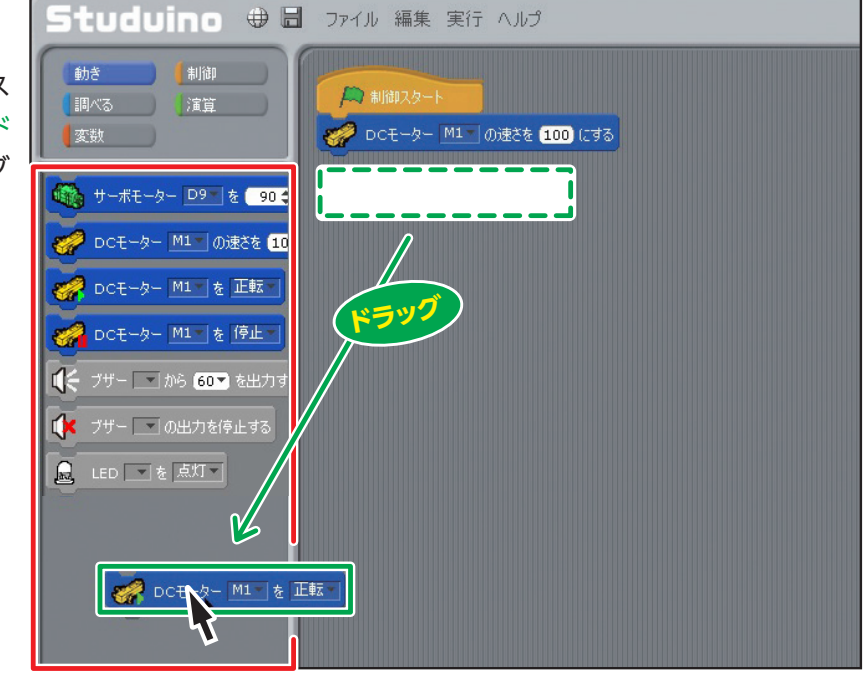

●ブロックプログラミング環境の操作に慣れてもらうために、児童に自由に触ってもらう時間を確保しましょう。また、次の課題にうつる前には、メニューバーの「ファイル」から「新規」を選び、プロ グラムを白紙に戻します。

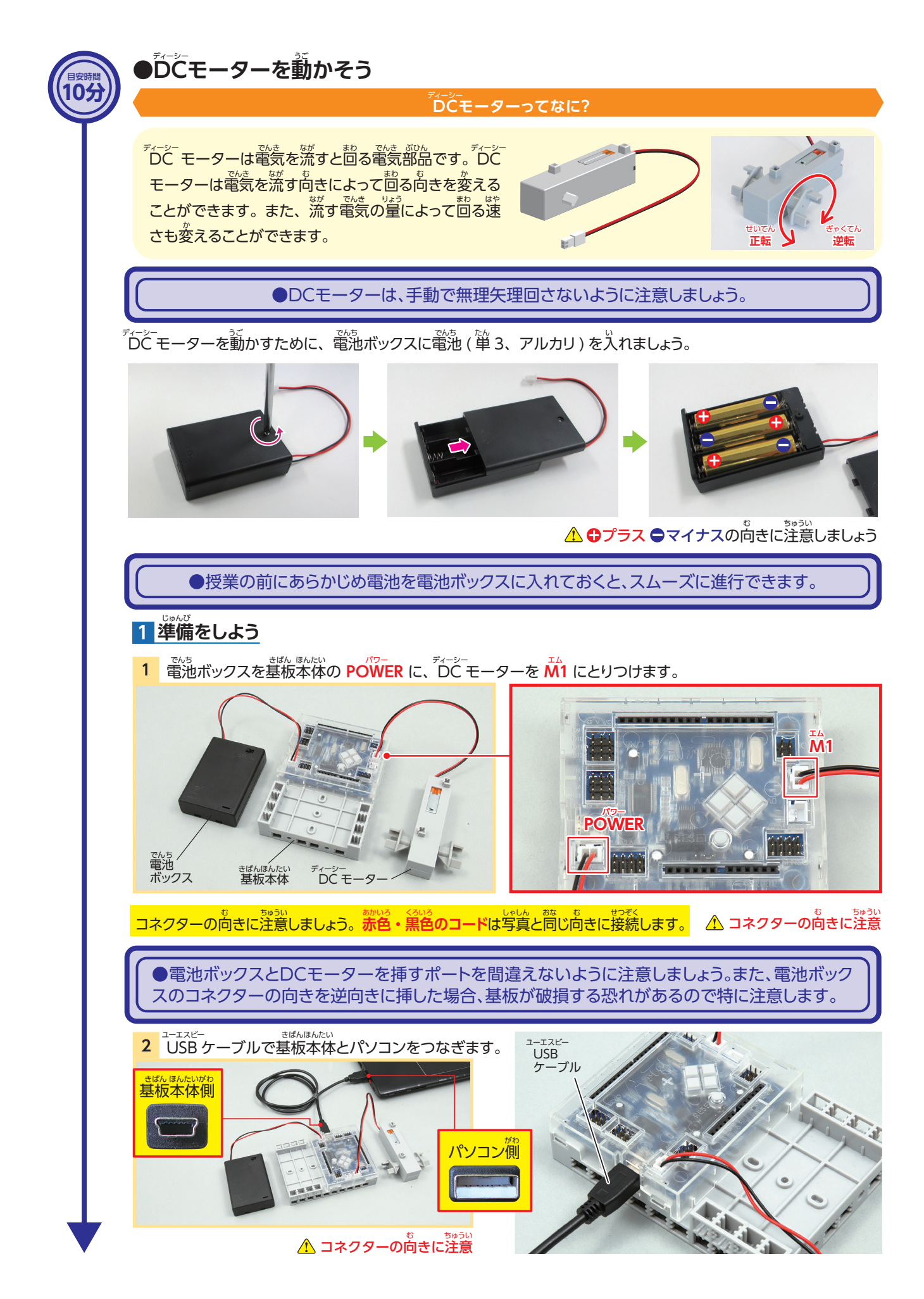

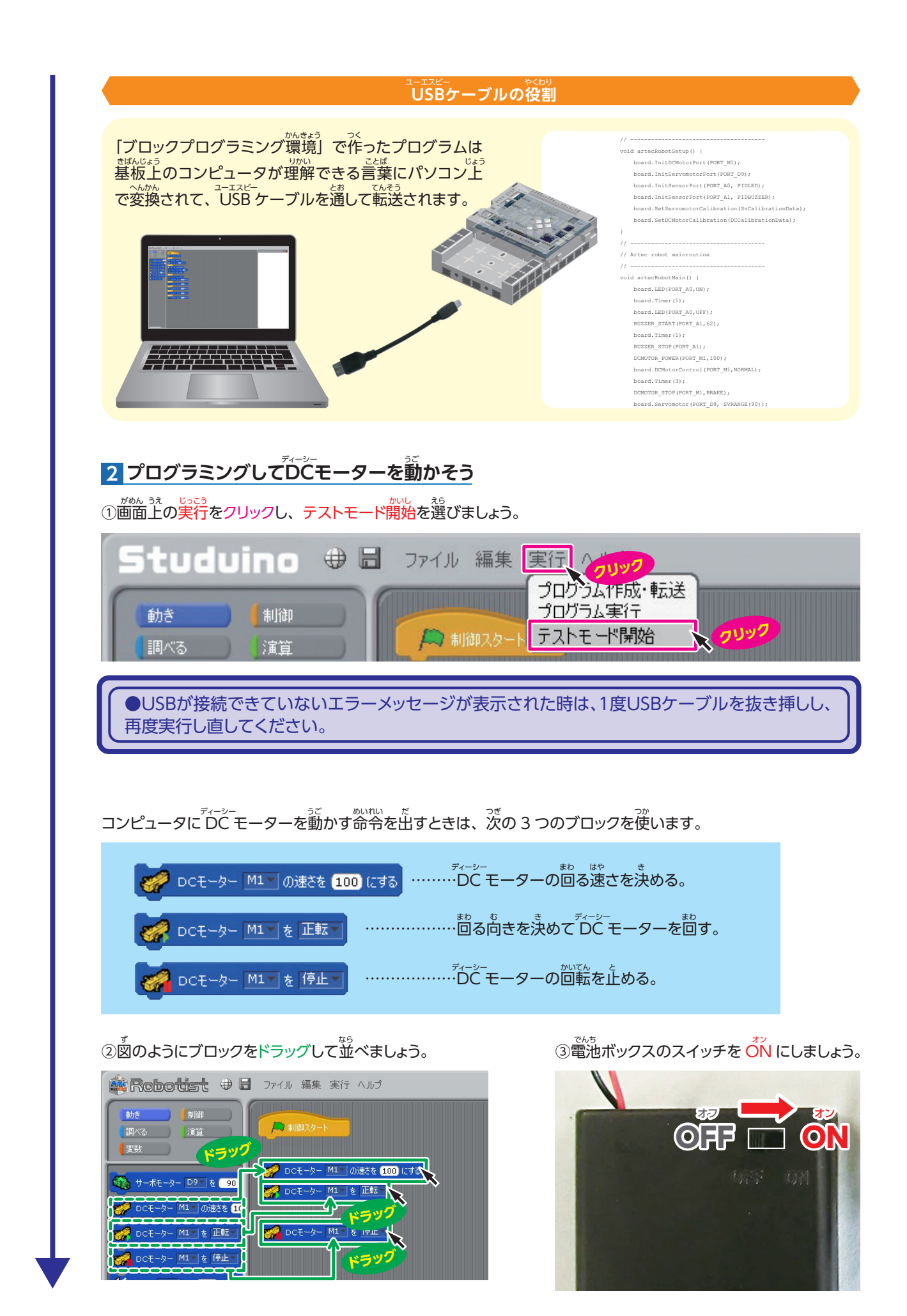

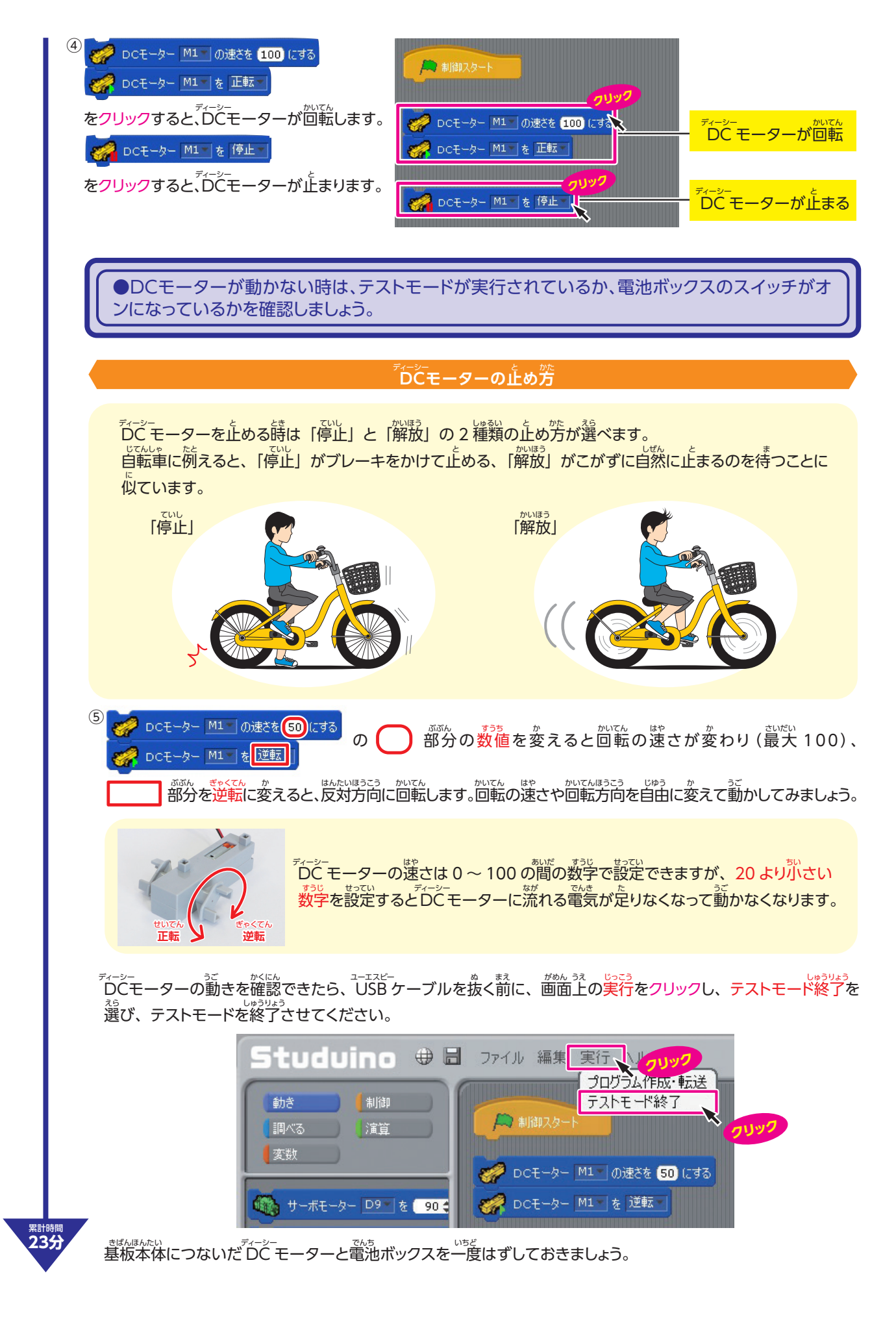

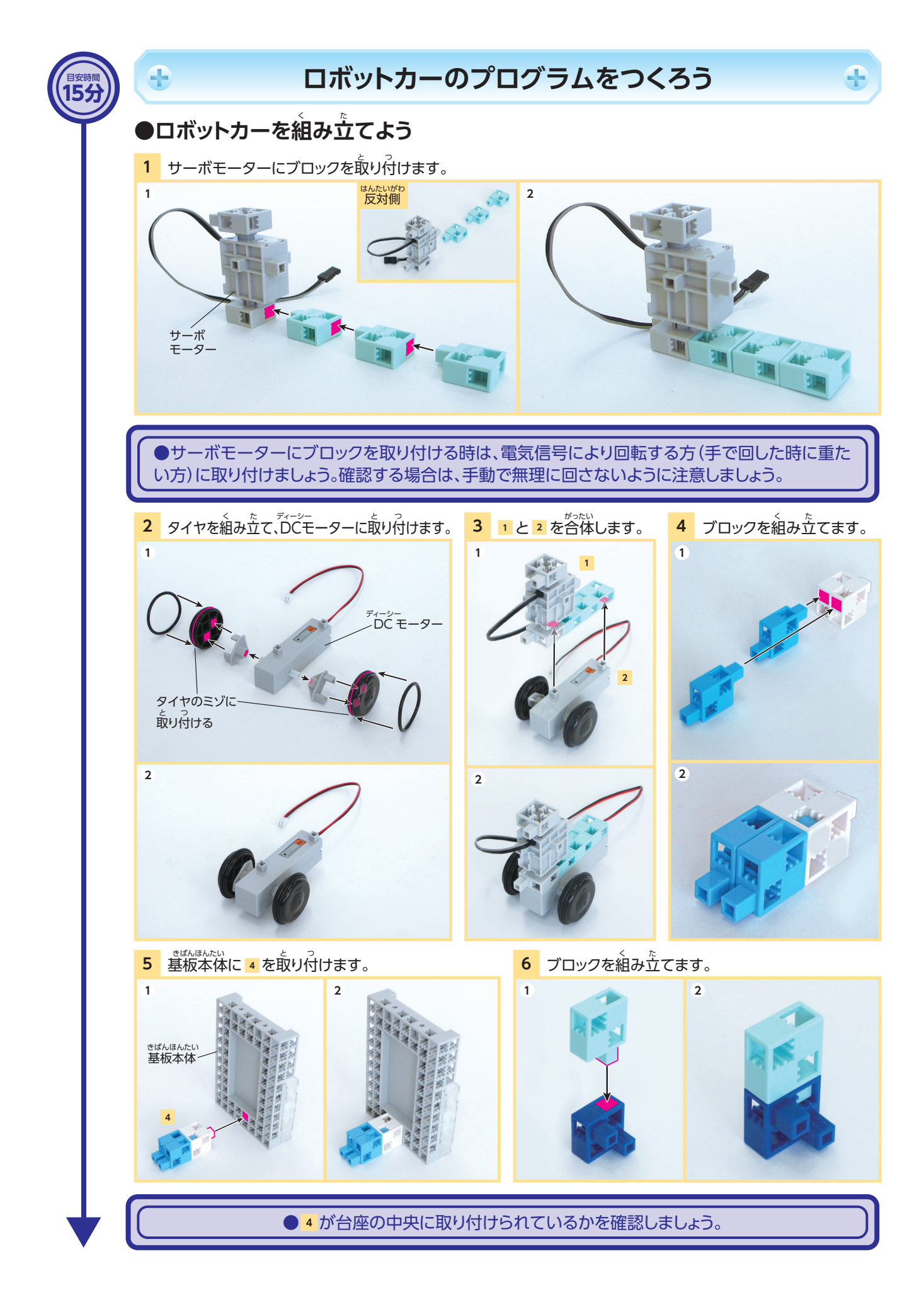

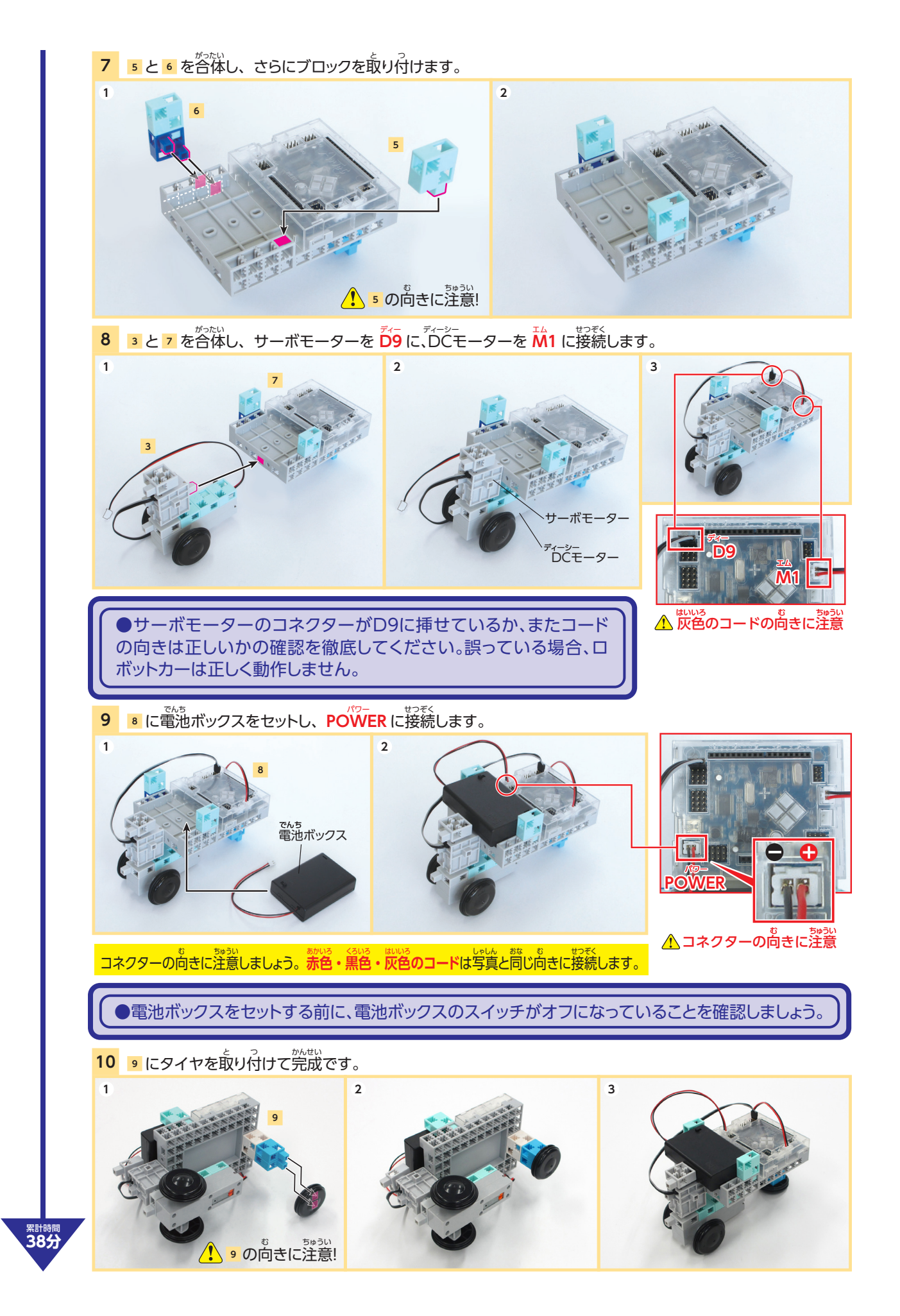

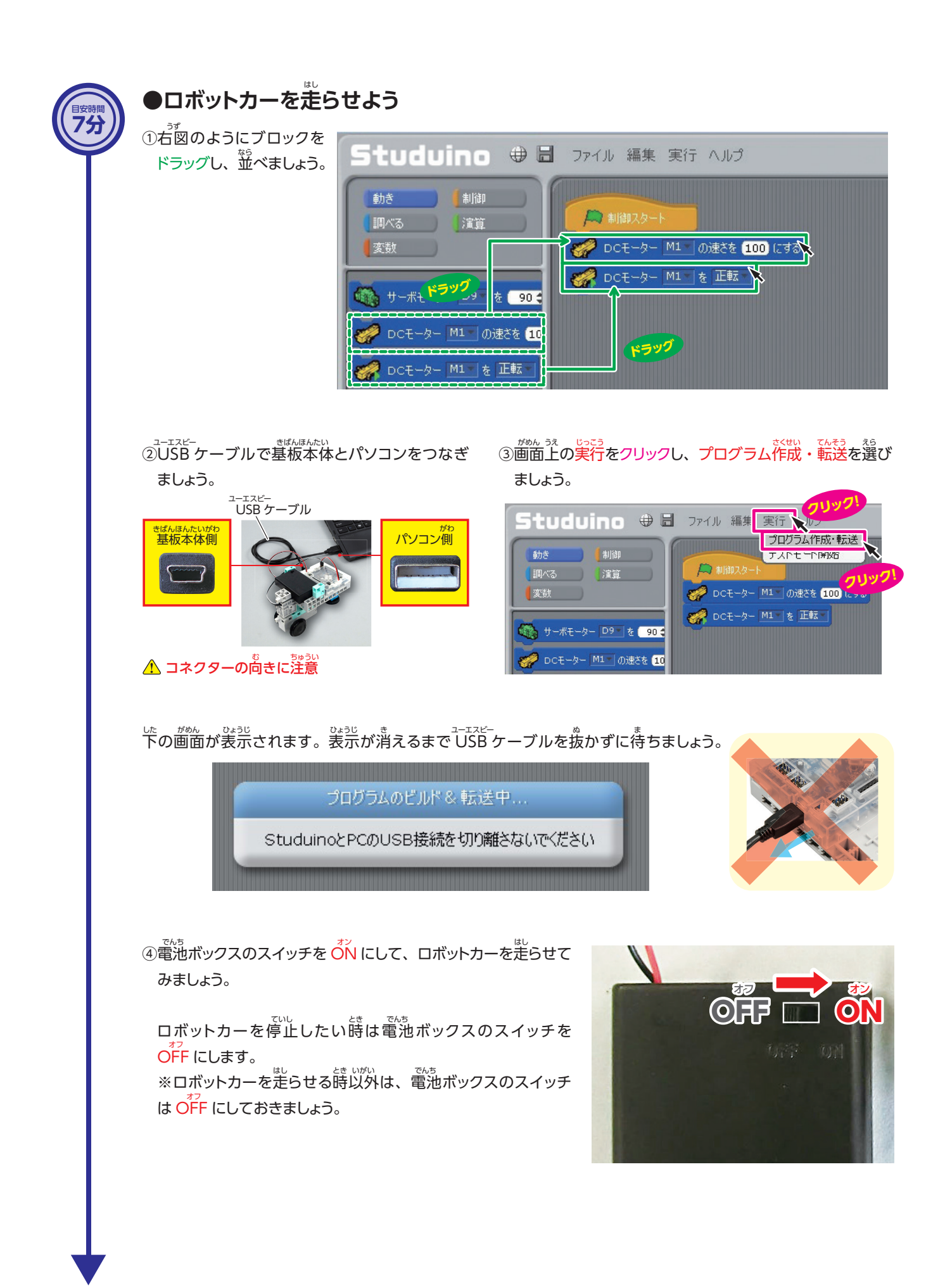

#### 「プログラム作成・転送」と「テストモード」の違い

「プログラム作成・転送」はプログラムを基礎に転送するので、パソコンとUSBケーブルでつながっていなくても、ロボットを動かせます。「テストモード」はパソコンとUSBケーブルでつながっていないと動きませんが、

### ●走行時間を決めてロボットカーを走らせよう

をうこう じかん きっき っきう しかん まうしん うき うか うか こうき しかり しゅう うか こうき しん ひつ しゅうを使います。

1 移行つ ………指定した時間だけ次のブロックの処理を待つ。

茶の図のようにブロックをドラッグし、並べましょう。

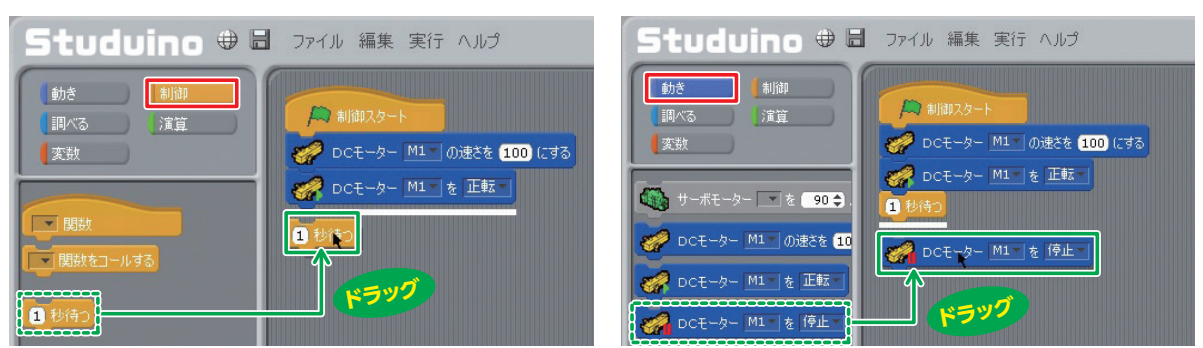

1 砂香つの数値を変更することで、ロボットカーの走行時間を設定することができます。

また、時間は小数も設定することができるので、自由に変えて動かしてみましょう。

#### すうじ しょうすうてん ばしょ 数字と小数点の場所

| ESC     F1     F2     F3     F4     F5     F6     F7     F8       半角/<br>金角     !     "     #     あ     う     %     え     &     か     ?     や       2     ふ     3     あ     4     う     5     え     6     お     7     や | F9 F10 F11 F12 Pause Insert Delete<br>Break $PrtScr SysRq$<br>$( \phi ) \downarrow ( \phi ) \downarrow ( \phi $ |
|----------------------------------------------------------------------------------------------------|----------------------------------------------------------------------------------------------------|
| $\begin{bmatrix} Tab \\ c \\ c \\ c \\ c \\ c \\ c \\ c \\ c \\ c \\ $                                                                                                    | $ \begin{array}{c} I & O & P & \ddots & \{ & F \\ C & S & U & \mathbb{Q} & & \\ E & C & S & U & \mathbb{Q} & \\ \end{array} $ $ \begin{array}{c} K & L & H & \\ D & S & R & U & \\ I & I & I & \\ \end{array} $                                                                                                    |
| ◆ Shift Z X C V B N<br>さ C V C C V B N<br>Fn Ctrl ■ Alt 無変換                                                                                                    | M <  to be the set of the set of the set                                                                                                    |

### ●ロボットカーを自由に走らせよう

45分

これまで学習してきたことを使って、ロボットカーを自由に走らせてみましょう。

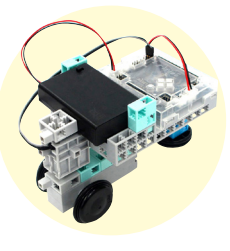

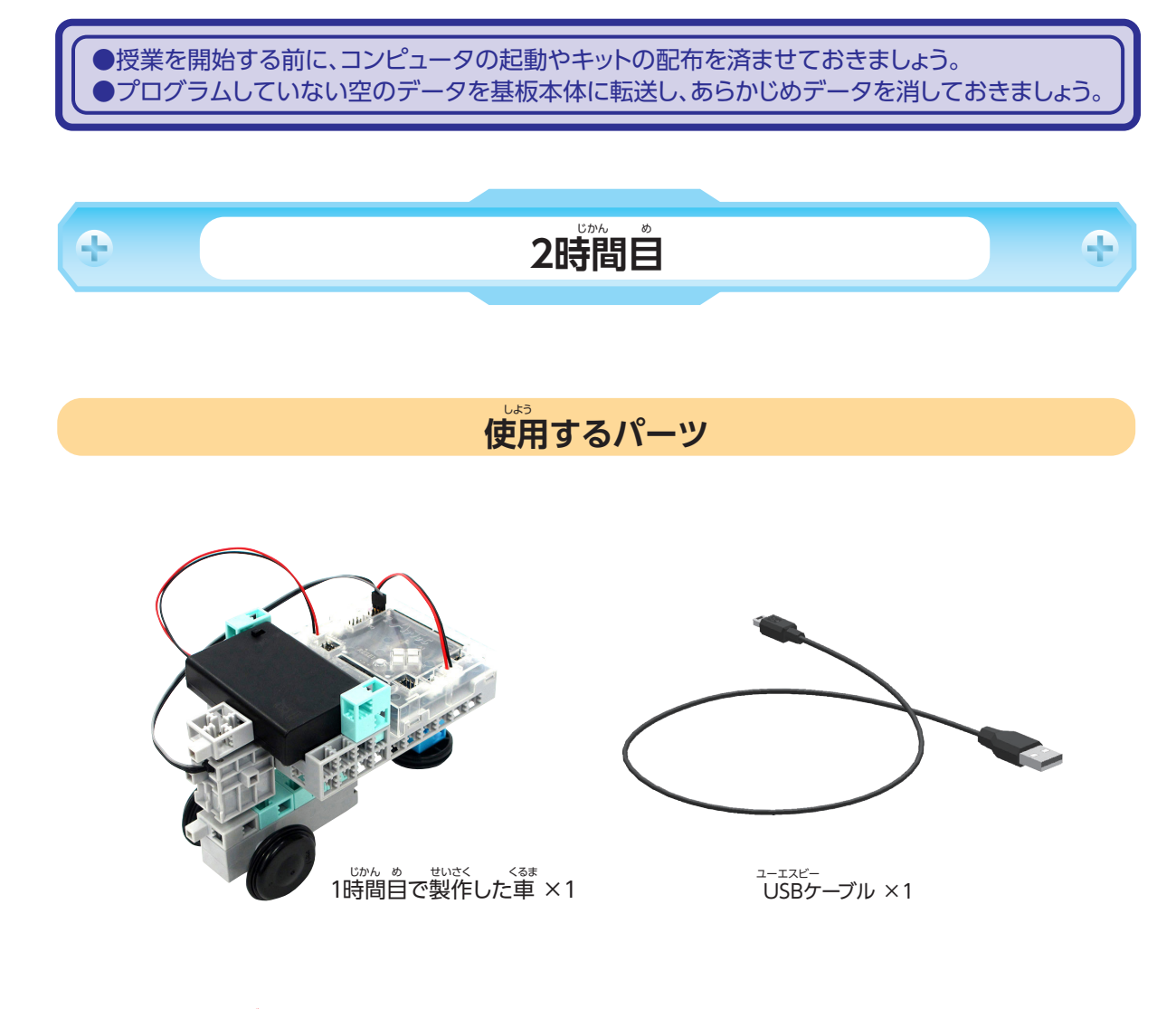

注意:DCモーターやサーボモーターを無理矢理回さないようにしましょう。

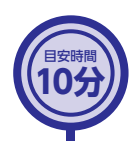

4

### ロボットカーを自由に動かそう

#### ●サーボモーターの制御

っている自動車はハンドルを回すことでタイヤの向きを変え、進行方向を変えます。また自転車も体 をかたむけたり、ハンドルを操作しタイヤの向きを変えることで進行方向を変えます。

ロボットカーもサーボモーターを使用することで、自転車のようにタイヤ(DC モーター)の向きを変え、進行方 向を変えることができます。

サーボモーターってなに?

サーボモーターは DC モーターと同じ電気を 流すと回る電気部品ですが1つちがうところが あります。DCモーターが速さや向きを決め て回るのに対し、サーボモーターはねらった 角度まで回すことができます。

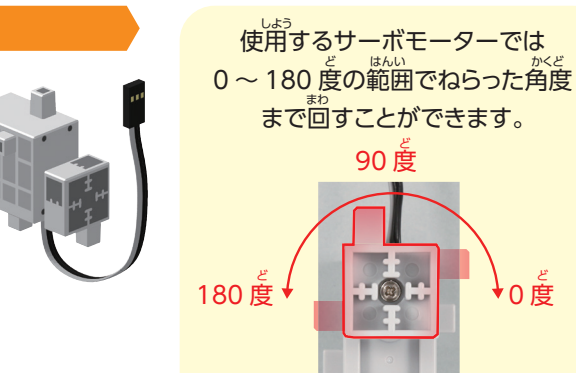

0度

●サーボモーターの電気信号により回転する方(手で回したときに重たい方)を無理やり回さない ように注意してください。

#### 1 <u>プログラミング</u>してサーボモーターを動かそう

サーボモーターの角度を制御してタイヤの向きを変えてみましょう。60度⇒90度⇒120度の順番に動かすプロ グラムを作ります。

①USB ケーブルで基板本体とパソコンをつなぎます。

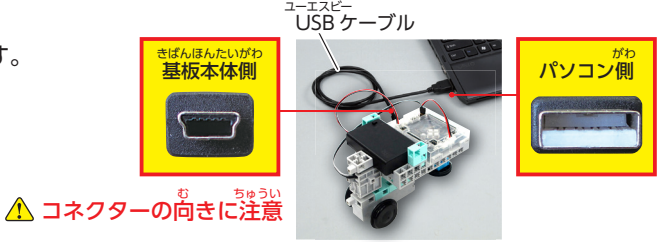

②画面上の「実行」をクリックし、「テストモード開始」を選択します。

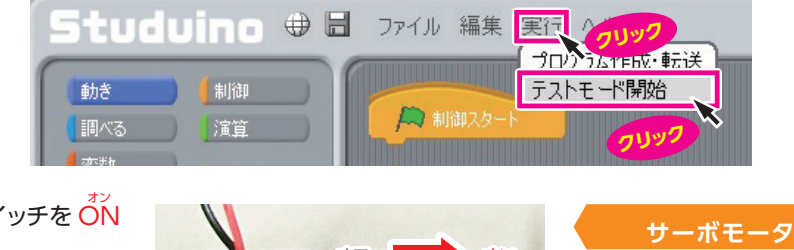

③電池ボックスのスイッチを 〇N にしましょう。

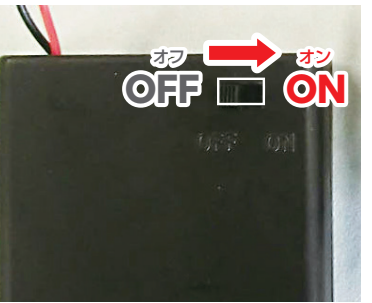

#### サーボモーターの特性

電池ボックスのスイッチを入れる と、プログラムによる指示がな ければ首動で 90 度の方向に向 きます。

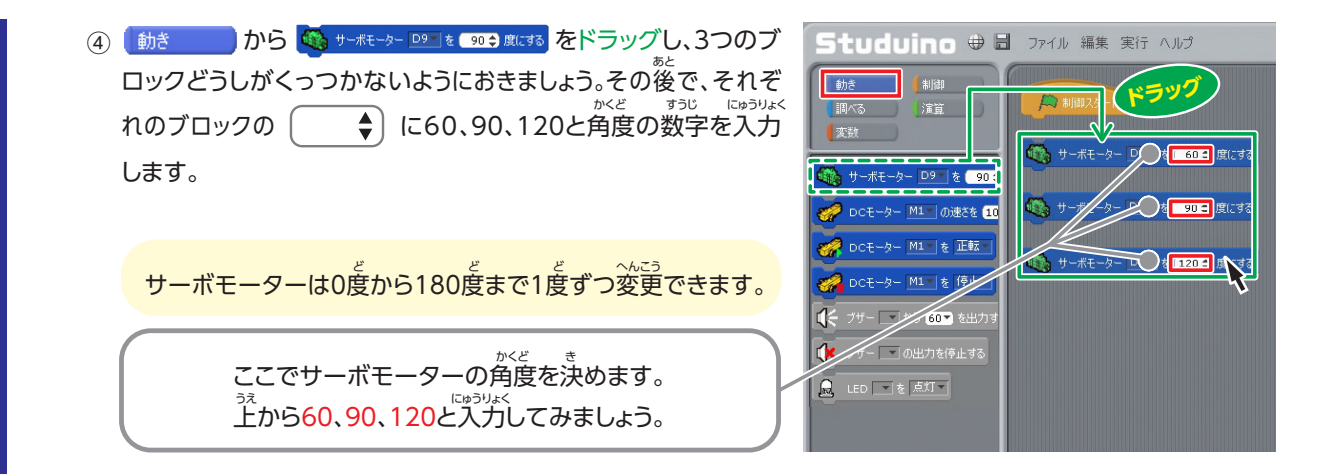

⑤ (60度にする)⇒(90度にする)⇒(120度にする)の「順にクリックして、サーボモーターの角度が変わることを確認しましょう。

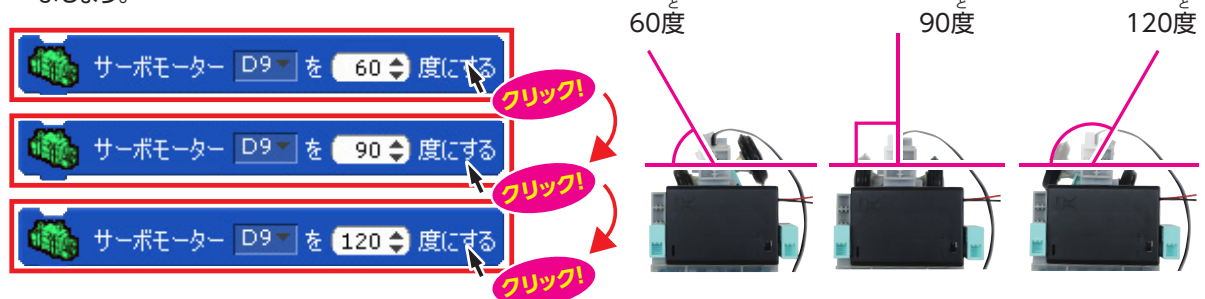

●サーボモーターは個体差により正確に指定した角度にならないものもあります。極端に指定した角度と異なるときは、巻末資料のサーボモーターの校正方法を確認してください。

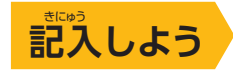

#### サーボモーターの角度とタイヤの向きの関係

| かくど ど ちい とき                | ひだり |   | みぎ  | む     |
|----------------------------|-----|---|-----|-------|
| サーボモーターの角度が90度より小さい時、タイヤは( | 「左」 | • | 右   | )を向く  |
| かくど ど おお とき                | ひだり |   | みぎ  | t, t, |
| サーボモーターの角度が90度より大きい時、タイヤは( | 左   | • | (右) | )を向く  |

#### 2 サーボモーターを順番に動かそう

 

 ①サーボモーターのブロックを 60 度 ⇒90 度 ⇒120 度の順につなぎましょう。

 つないだら、一番上の
 ④ サーボモーター 回す € 60 € 度にする

 は 60 度 ⇒90 度 ⇒120 度の順に動くでしょうか?

 ひながったブロックをクリックすると、上から順番に ブロックが実行されます。

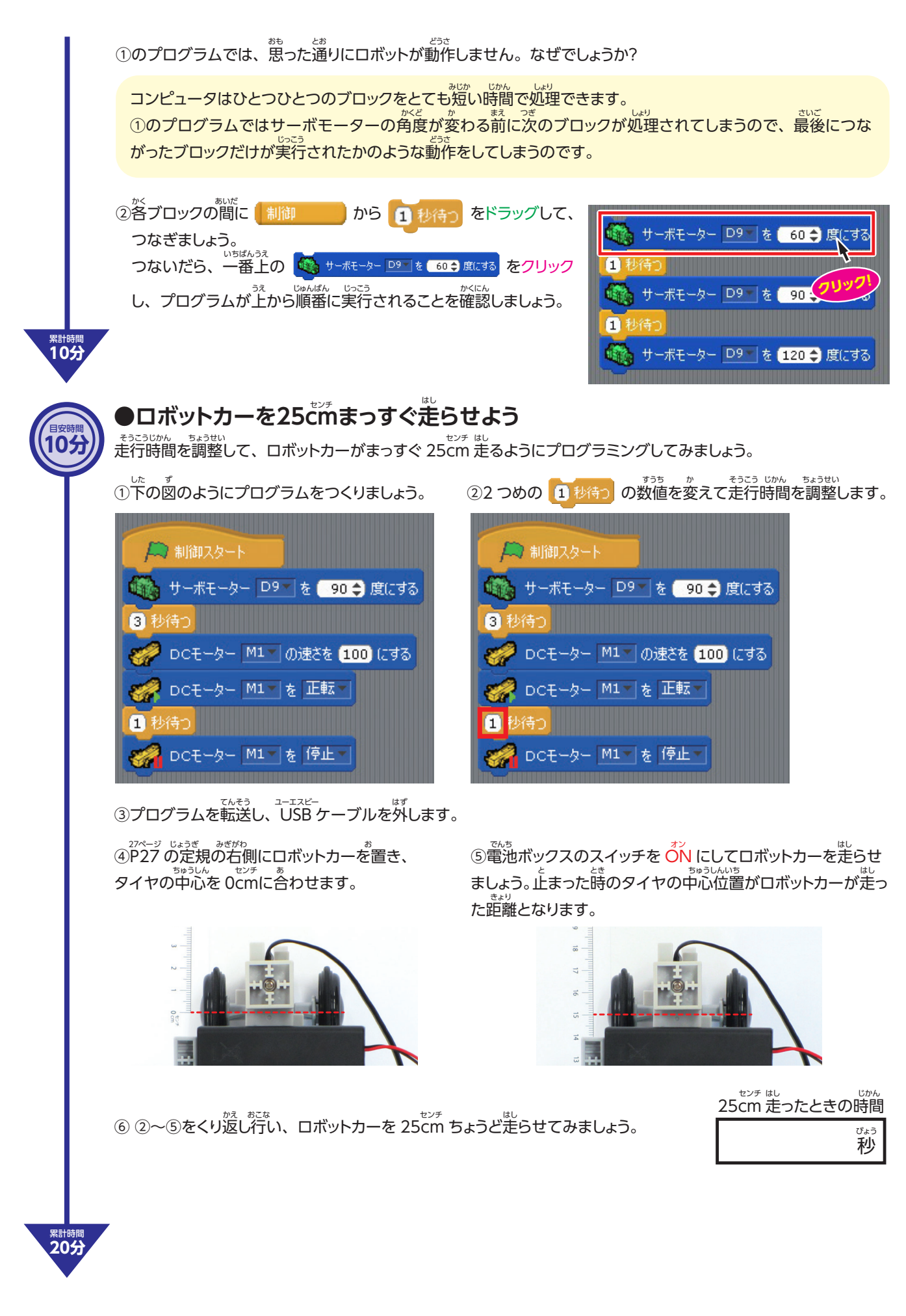

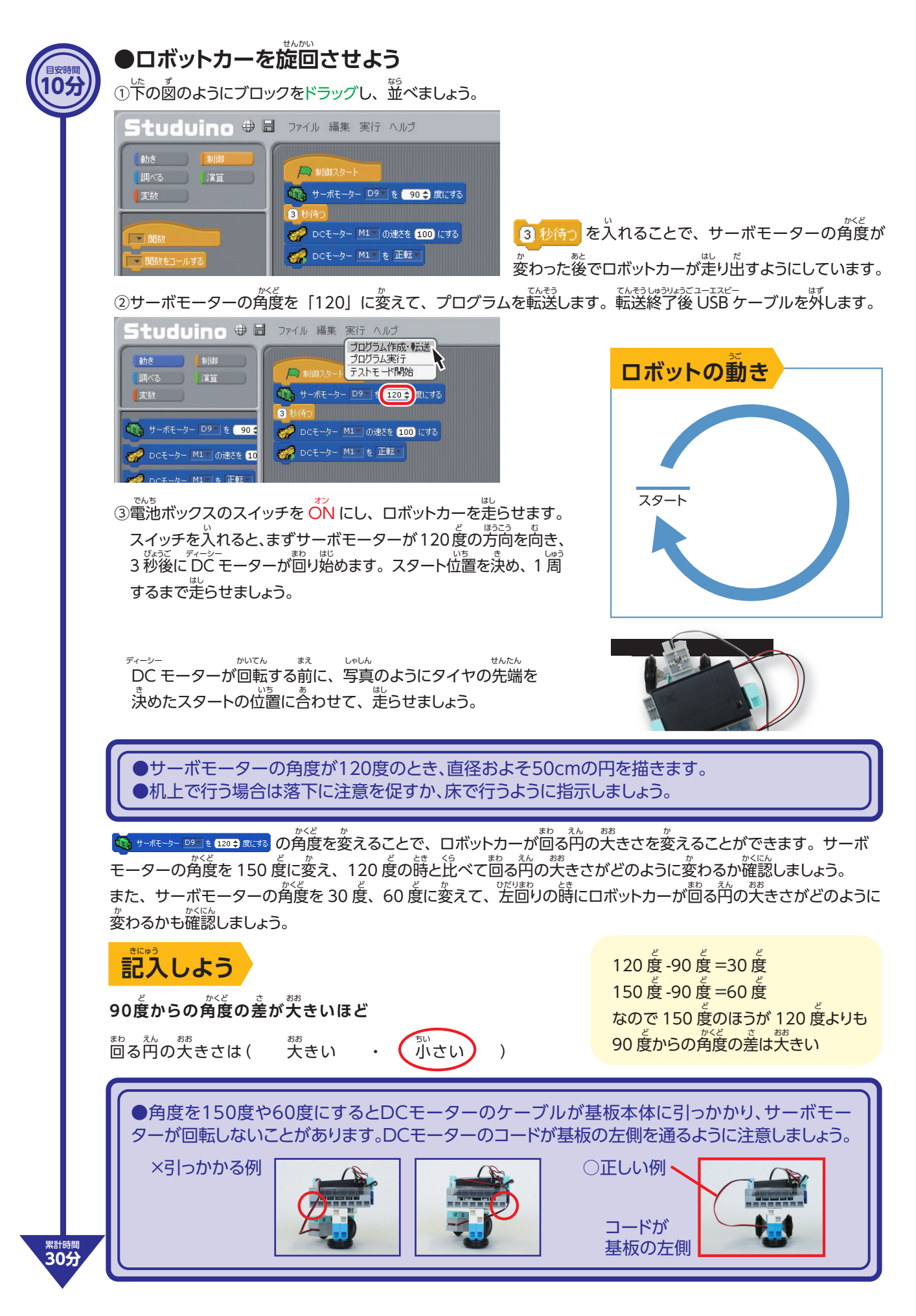

### ●ロボットカーを左に90度曲がらせよう

ロボットカーが左に 90 度曲がるようにプログラミングしてみましょう。

①下の図のプログラムをつくり、曲がる向きに合わせてサーボモーターの角度と走行時間を変えましょう。

| ▶ 制御スタート                  |
|---------------------------|
| 🍈 サーボモーター D9▼ を 90 🖨 度にする |
| 3 秒待つ                     |
| 🎻 DCモーター M1 の速さを 100 にする  |
| 🚀 DCモーター M1▼ を 正転▼        |
| 1 秒待つ                     |
| 0Cモーター M1 を 停止 V          |
|                           |

②プログラムを転送し、<sup>ユーエスピー</sup> USB ケーブルを外します。

③電池ボックスのスイッチを ON にして、サーボ モーターが動いたあと、タイヤをスタート位置に 合わせて置きます。

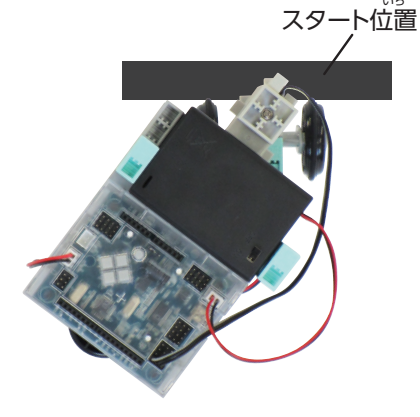

④止まったときに 90 度曲がった位置にタイヤが あるかを確認します。

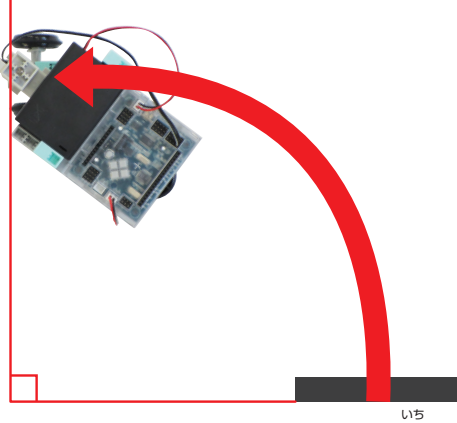

スタート位置

⑤ ロボットカーが左に 90 度曲がるまで①~④をくり返しましょう。

| <sup>かくど</sup><br>ナーボモーターの角度 | <br>90 度左に曲がったときの時間 | 1 |
|------------------------------|---------------------|---|
| َ<br>ق                       | 砂                   |   |

### ●ロボットカーを右に90度曲がらせよう

ったり 左のときと同じ手順で、今度はロボットカーが右に 90 度曲がるようにプログラミングしてみましょう。

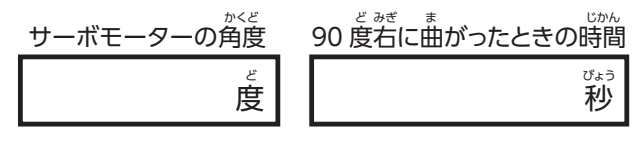

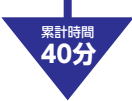

日安時間 10分

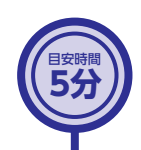

## 話し合おう

また。 走行時間とロボットカーが走った距離や角度にはどのような関係があるでしょうか? 気づいたことを話し合いましょう。

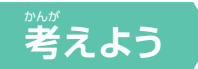

①ロボットカーを 100cm まっすぐ走らせるには、走行時間をおおよそどのくらいにすればよいか考えましょう。

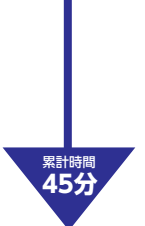

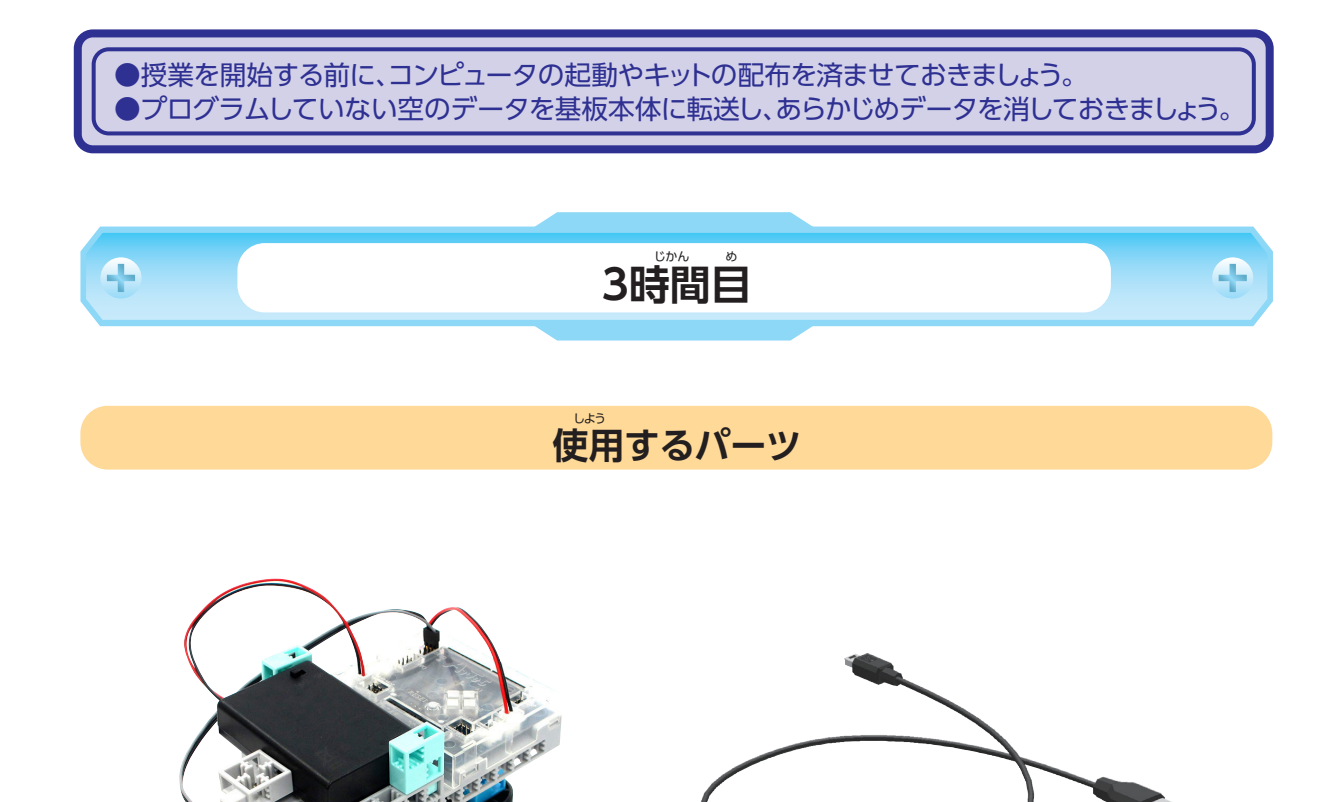

注意:DC モーターやサーボモーターを無理矢理回さないようにしましょう。

<sup>ューエスビー</sup> USBケ**ーブ**ル ×1

じかん め せいさく くるま 1時間目で製作した車 ×1

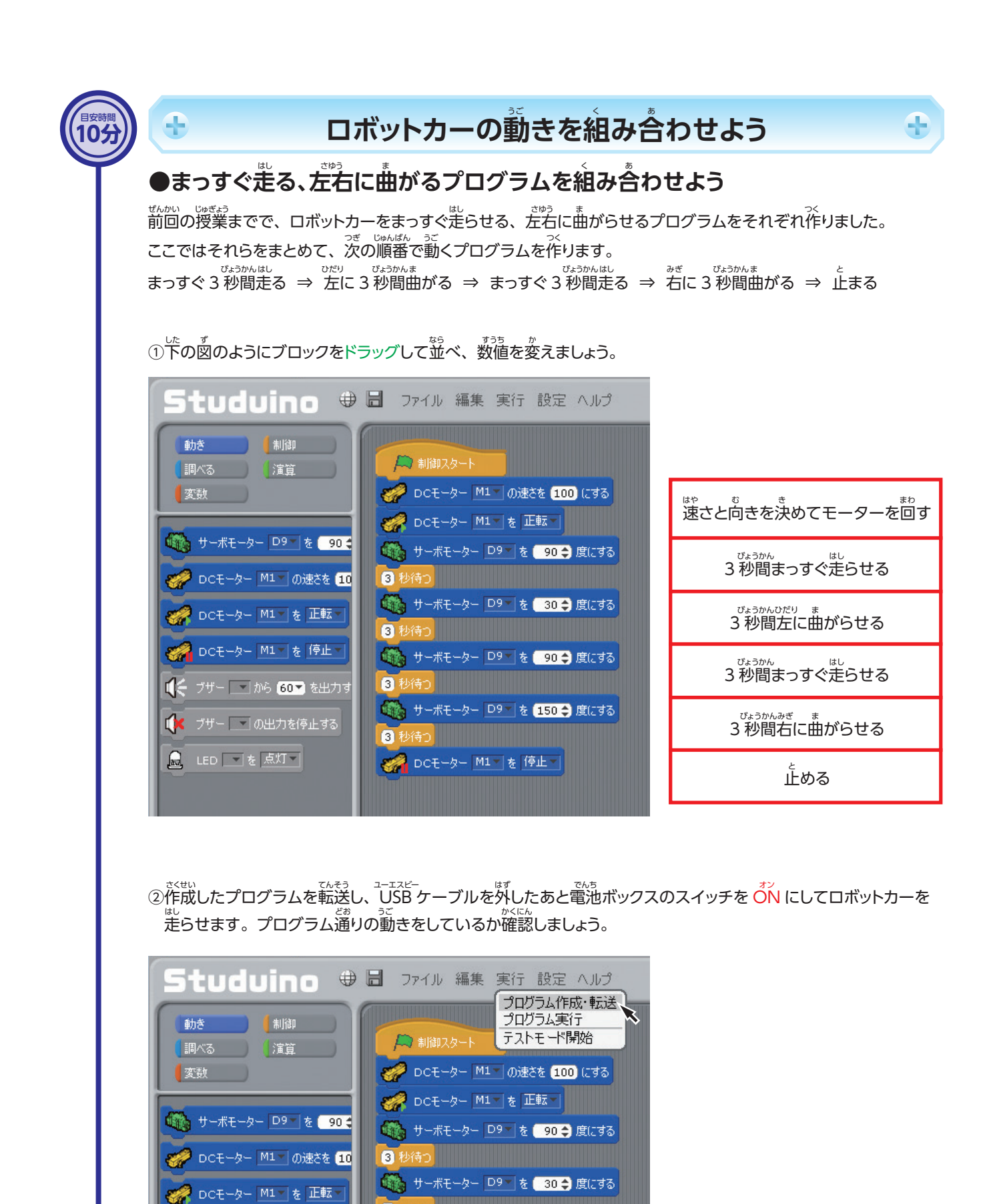

23

3 秒待つ

🚨 DC干ーター M1▼ 友 停止

104

# ●各コースの特徴に気づかせましょう。レベル2はレベル1の線対称になっており、レベル3はレベル1の点対称になっています。

#### ●コースにチャレンジ!

305

サーボモーターの角度を変えること \*\*\* で曲がる向きや大きさを変えること ができました。

また、11秒待つ ブロックを使うこ <sup>そうこうじかん か</sup> とで走行時間を変えることができ ました。

ロボットカーをスタート地点に置 まず き、コースから外れずにゴールで 上まるように走らせます。 レベル1 から順に挑戦し、それぞ

から間に挑戦し、それぞ れのコースの特徴(他のコースと ない 同じところ・違うところ)を考えて プログラムをつくりましょう。

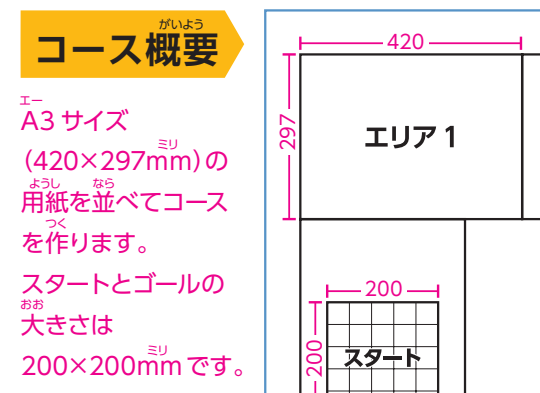

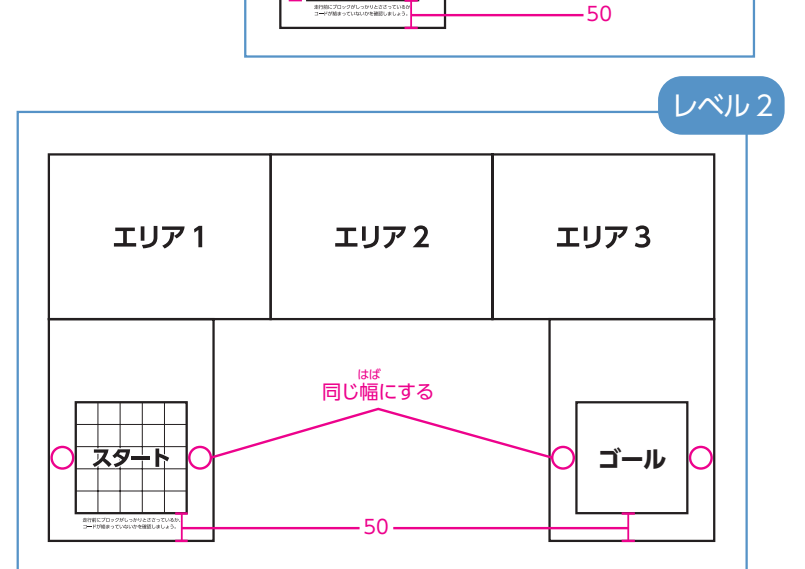

レベル1

ゴール

中央に

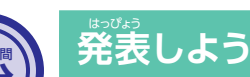

<sup>系訂時間</sup>

累計時間 45分

## コースをクリアするためにどのよう

にプログラムを工夫しましたか。

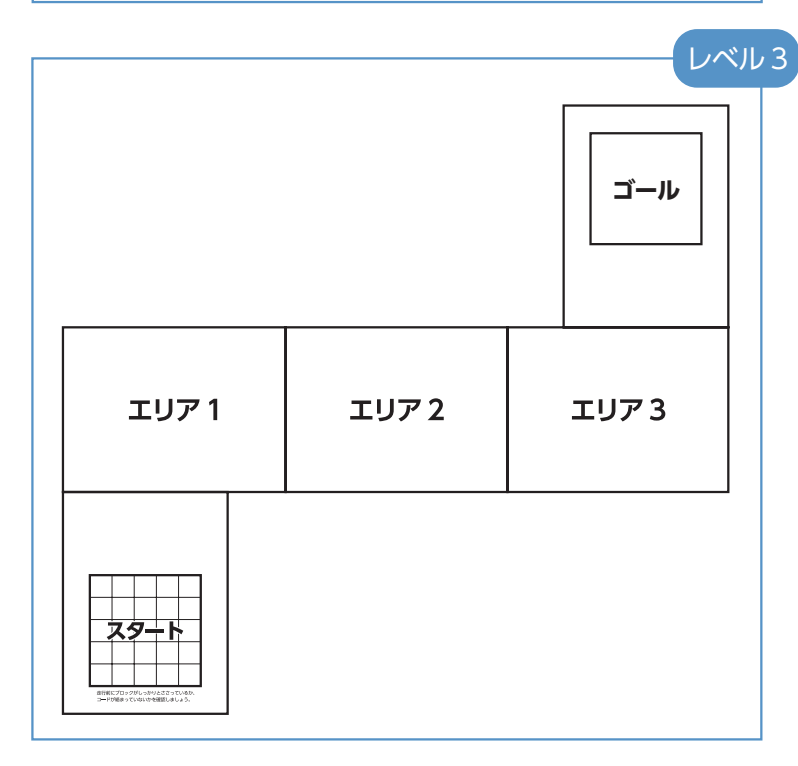

●課題コースのプログラムで児童がつまづいているときは、下記のことを確認してプログラムを 改善するように伝えましょう。

### ●つまづいたときに確認しよう

がだい 課題コースをロボットカーがうまく走らないときは、次のことを確認してプログラムを見直しましょう。

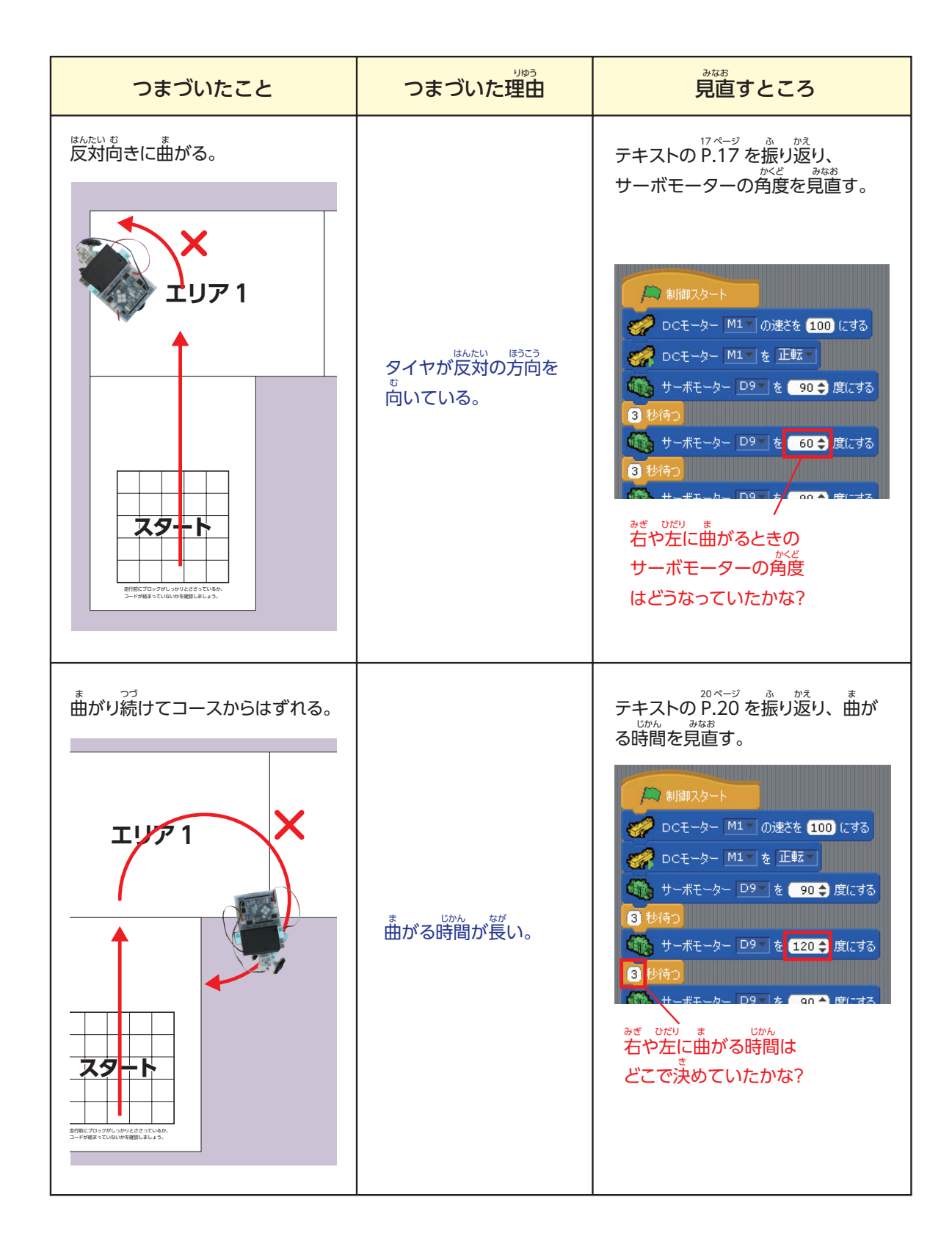

| つまづいたこと                          | つまづいた理由                               | <sup>みなお</sup><br>見直すところ                                                                                                    |  |  |
|----------------------------------|---------------------------------------|----------------------------------------------------------------------------------------------------|--|--|
| はつつて<br>まっすぐに走り続けてコースから<br>はずれる。 | まっすぐに進る時間が<br>その。                     | 18 ページ ふ かえ         テキストのP.18 を振り返り、         いかん みなお         走る時間を見直す。         「「前前スタート」の速を 100 にする         0 Cモーター M1 の速を 100 にする         0 Cモーター M1 を 正転         0 D Cモーター M1 を 正転         0 D Cモーター M1 を 正転         0 D Cモーター M1 を 正転         0 D Cモーター M1 を 正転         0 D Cモーター D9 を 90 全 度にする         0 サーポモーター D9 を 120 全 度にする         0 サーポモーター D9 を 120 全 度にする         0 サーポモーター D9 を 120 全 度にする         0 サーポモーター D9 を 120 全 度にする         0 サーポモーター D9 を 120 全 度にする         0 サーポモーター D9 を 120 全 度にする         0 サーポモーター D9 を 120 全 度にする         0 サーポモーター D9 を 120 全 度にする         0 サーポモーター D9 を 120 全 度にする         0 サーポモーター D9 を 120 全 度にする         0 サーポモーター D9 を 120 全 度にする |  |  |
| 曲がるときに倒れる。<br><b> エリア じじつ</b>    | タイヤが大きく右や左に<br><sup>変</sup><br>向いている。 | テキストの P.19 を振り返り、<br>サーボモーターの角度を見直す。                                                                                                    |  |  |

# サーボモーターの角度校正

サーボモーターの個体差により、微小な角度のズレが生じる場合があります。サーボモーターの角度校正 をすることで、微小なズレを補正することができます。作例によっては、サーボモーターの角度を厳密に 設定する必要があります。

#### <sup>ちゅうい</sup> 注意!

かんまつ しりょう 巻末資料

- きばん ほんたい ユーエスビー 基板本体をUSBケーブルでパソコンにつなぎます。
- 2 入出力設定にて指定したサーボモーターを基板本体に せっぞく 接続します。
- 3 画面上の編集からモーター校正を選択します。

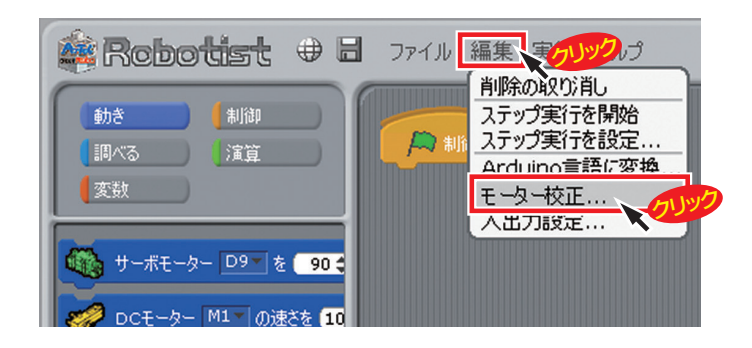

4 下図のようなアラート表示がでて、
しばらくするとサーボモーター校正
のウィンドウが開きます。

| 校正モードに移行中                            |
|--------------------------------------|
| StuduinoとPCのUSB接続を切り離さないでください        |
|                                      |
| モーター校正                               |
| サーボモーター校正リセット                        |
| D2 0 - 度 D9 0 - 度                    |
| D4 0 → 度 D10 0 → 度                   |
| D7 0 → 度 D11 0 → 度                   |
| D8 0 <u>→</u> 度 D12 0 <del>→</del> 度 |
| DCモーター校正                             |
| 回転 停止                                |
| M1 255                               |
| M2 255                               |
| OK Cancel                            |

5 基板本体に電池ボックスをつなぎ、電源を ON にす にゅうしゅつりょくせってい ると、入出力設定されているサーボモーターがすべて 90度の位置に固定されます。

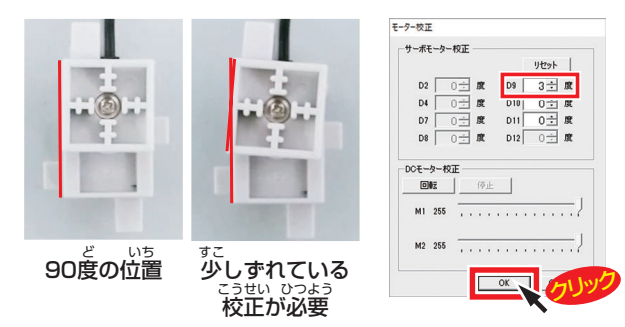